Go to <u>http://helpdesk.crcsi.org</u>, Click on Open a New Ticket.

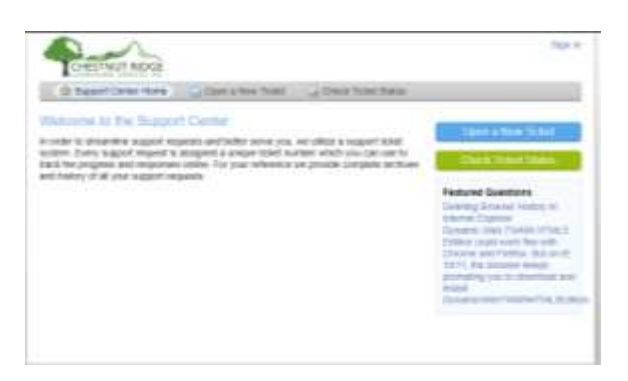

Enter in your CRCSI Email and CRCSI PC Password. Click on Sign In.

| a la la Cheshert Picture /                                    | Tradication Consister Inc. |   |
|---------------------------------------------------------------|----------------------------|---|
| n in io Grestnut Hodge (<br>se iign in with your windows user | same and password below    |   |
|                                                               | The second at the local    |   |
| Erner or Desmane                                              |                            | 0 |
| Serie                                                         |                            | 1 |
| (Sec.)                                                        |                            |   |
| - sgr a                                                       |                            |   |

From the Help Topic selection dropdown, pick Teams Setup or Client Teams Issue and fill in all necessary information in the ticket description box then click on Create Ticket.

| CONSTRUCT REDE                                                                                                    |                                              | Sign in |
|----------------------------------------------------------------------------------------------------|----------------------------------------------|---------|
| C. Search Comp Home                                                                                                    | Coper a New York Tong Discs Tone Status      |         |
| Open a New Tichel<br>News No me teni tenu to op                                                                                                    | n a new Talant                               |         |
| Centact Information                                                                                                    |                                              |         |
| Enal Abbyss -                                                                                                    |                                              |         |
| Full Home                                                                                                    |                                              |         |
| Those Martine                                                                                                    |                                              |         |
| wy Topic<br>- Tomic Arrey Tubic                                                                                                    | -                                            |         |
| Weige (and / tenano)<br>conversations/parties<br>teopology Part Insue                                                                                                    | Course Telest   Ferret   Centret             |         |
| Collection Adding Existence Prov<br>Controls Access/Interaction<br>Controls Destructioner<br>Controls Destructioner Control<br>Controls Destructioner Control<br>Controls Provide Frances<br>Controls Provide Frances<br>Controls Provide Frances<br>Controls Provide Frances<br>Controls Provide Frances<br>Controls Provide Frances<br>Controls Provide Frances<br>Controls Provide Frances<br>Controls Frances<br>Controls Frances | erent and the latent has been a strain and a |         |